Voici donc le moment d'ouvrir une application ; rien de tel qu'un exemple bien concret ! Imaginons que nous souhaitons réaliser un petit courrier Pour cela nous super transfer

Pour cela nous avons besoin d'un outil - un programme, et Windows est livré en standard avec un petit traitement de texte, modeste, mais suffisant pour l'occasion : Wordpad.

- placer le pointeur de la souris sur le bouton Démarrer et cliquer avec le bouton gauche (1)
- dans la liste qui vient de se dérouler (le Menu Démarrer), glisser sans cliquer vers la ligne Tous les programmes (2)
- attendre une demie seconde, sans bouger et sans cliquer, que la liste des programmes s'ouvre juste au-dessus (3)
- glisser, toujours sans cliquer, dans cette nouvelle liste en direction du dossier Accessoires (4)
- cliquer (5) sur ce dossier Accessoires pour en afficher la liste en dessous et en léger décalage vers la droite
- -glisser vers le bas de cette troisième liste jusqu'au Raccourci Wordpad (6)
- cliquer sur ce raccourci (7)....

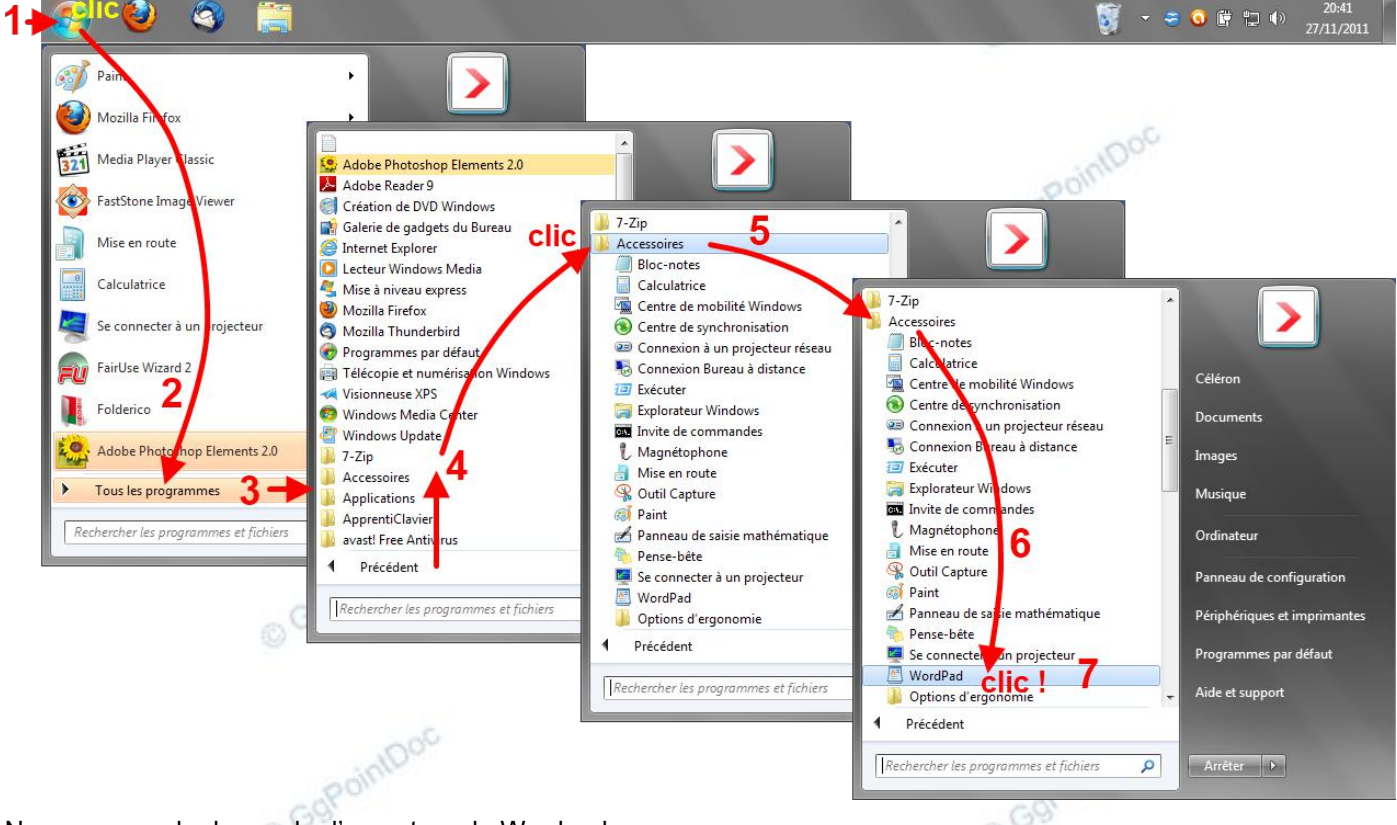

Nous venons de demander l'ouverture de Wordpad.

Addendum : depuis Vista, les petits triangles visibles sous XP et indiquant la présence de sous-menus ont disparu... il ne faut donc pas attendre l'ouverture automatique de ces fameuses listes ! Pour accéder au contenu d'un dossier, il faut impérativement cliquer dessus. Si l'encombrement à l'écran y a gagné, l'ergonomie, quant à elle, est passée à la trappe !

Un Raccourci est un objet (un fichier) pointant sur un document ou un programme pour en faciliter l'accès et dont la petite représentation graphique (l'icône) contient l'emplacement (l'adresse) exact, éventuellement complété de paramètres et d'arguments. Dans l'Explorateur ou sur le Bureau, un raccourci se reconnaît à la petite flèche dans son angle inférieur gauche...

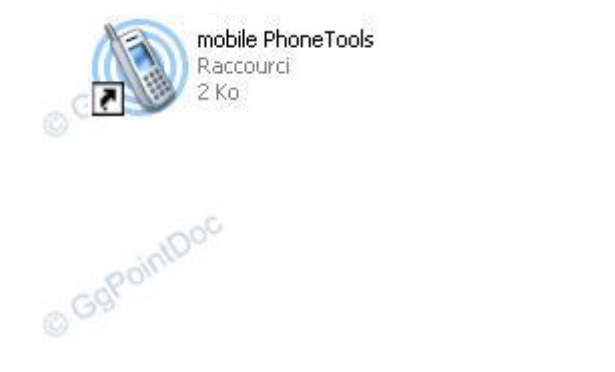

Folder Marker Raccourci 2 Ko

Vol I - B-A BA de l'informatique